## Emulando a Andy Warhol

- 1. Abrimos la imagen.
- 2. Duplicamos el fondo (Ctrol+J)

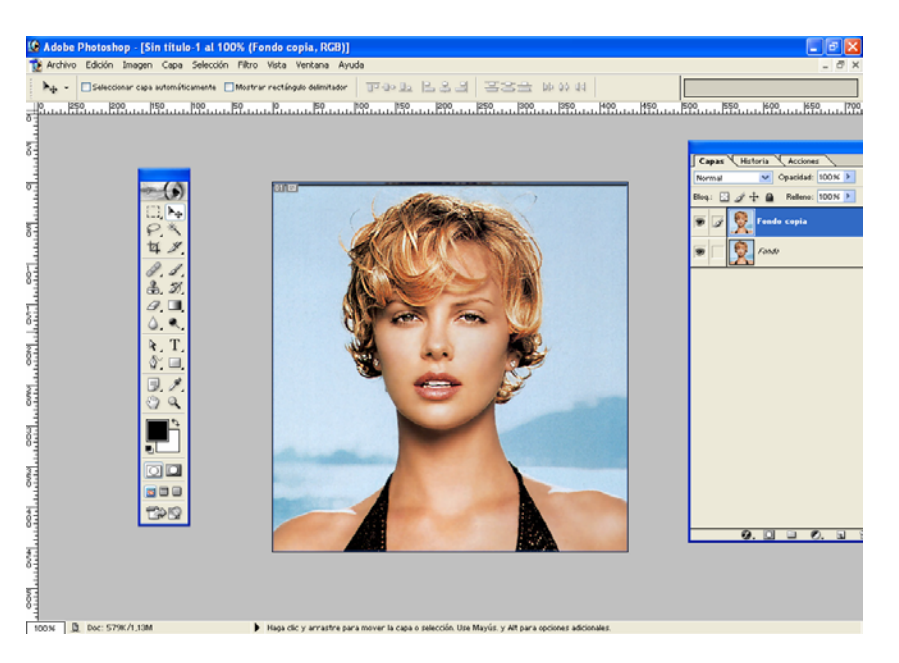

3. Imagen/Ajustes/Umbral.. después de probar me quedo con 128.

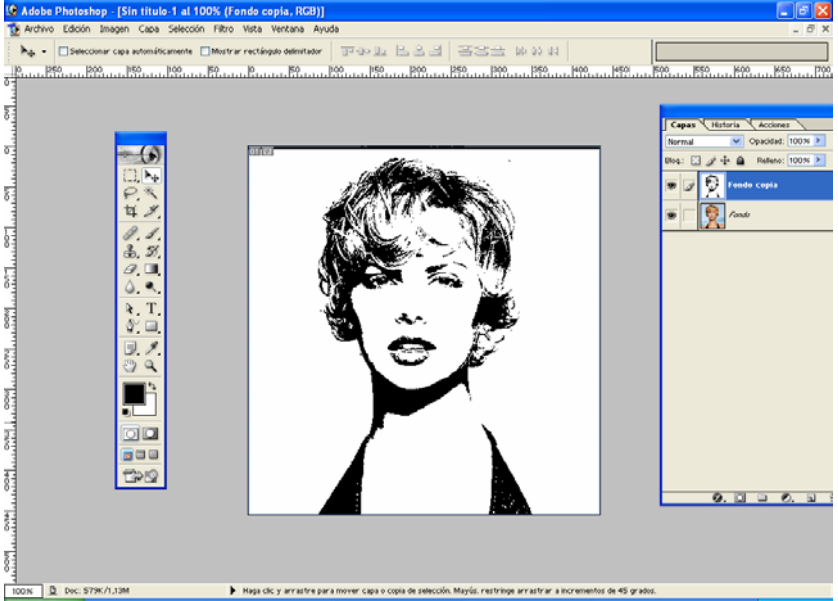

4. Con el pincel (color frontal blanco) eliminamos posibles imperfecciones (puntos aislados, sombras, etc).

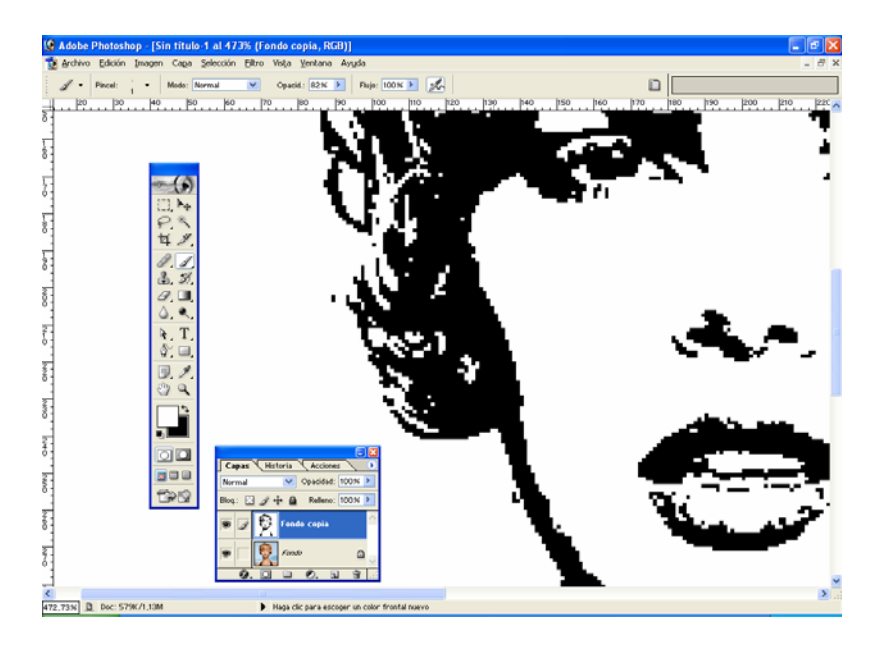

5. Filtro/Estilizar/Difusión (activamos botón Anisotrópico).

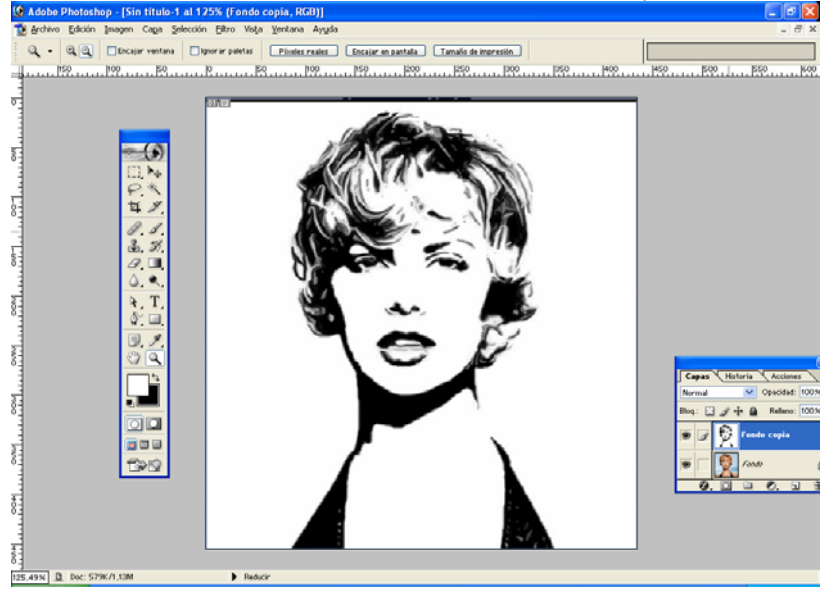

6. Duplicamos de nuevo la capa del fondo (Fondo copia 2) y la colocamos por encima del resto de las capas.

|                                |      |       |        |         |     | ) 🗙          |
|--------------------------------|------|-------|--------|---------|-----|--------------|
| Capas                          | Hist | oria  | ( Acci | iones   |     | $\mathbf{b}$ |
| Normal                         |      | *     | Opacid | lad: 10 | 00% | ۶            |
| Bloq.: 🔝 🖋 💠 角 🛛 Relleno: 100% |      |       |        |         |     |              |
| 9                              |      | Fond  | o copi | a 2     |     | ~            |
| 9                              |      | Fondo | copia  |         |     |              |
| 9                              |      | Fond  | ,      |         | ۵   |              |
|                                |      |       |        |         |     | $\geq$       |
| 0.                             | 0    |       | Ø.     | 4       | 3   |              |

- 7. Imagen/Ajustes/Umbral.. en este caso 145.
- 8. Filtro/Estilizar/Difusión.

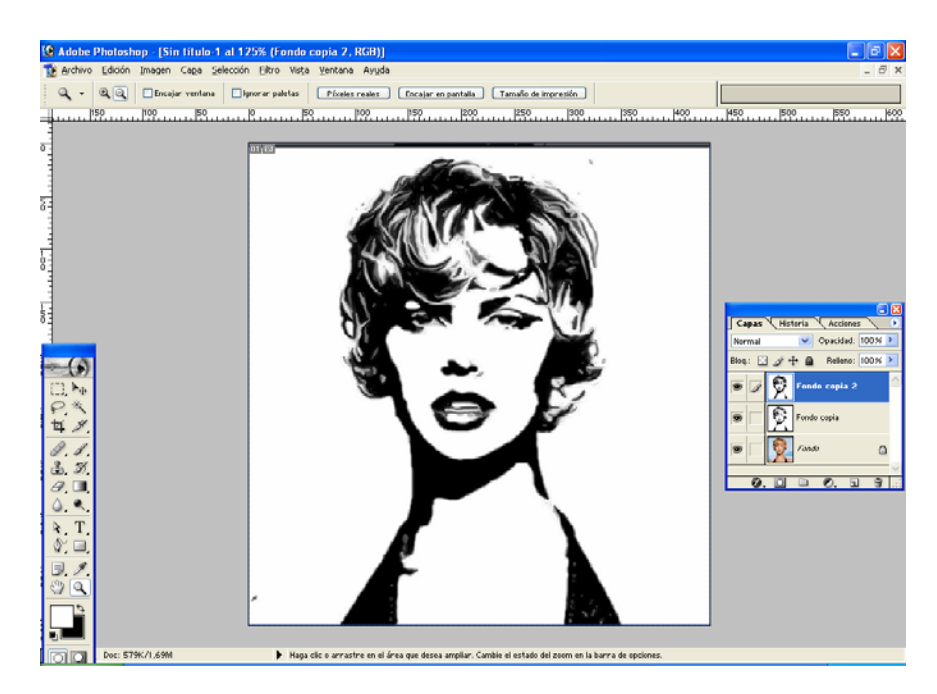

- 9. Añadir máscara de capa.
- 10. Con el pincel y color frontal negro pintamos los ojos, labios, nariz, barbilla y pelo.
- 11. Doble clic sobre Fondo para convertirlo en Capa. Será la Capa O. Y la colocamos delante de las demás capas. Modificamos su Opacidad al 50%.

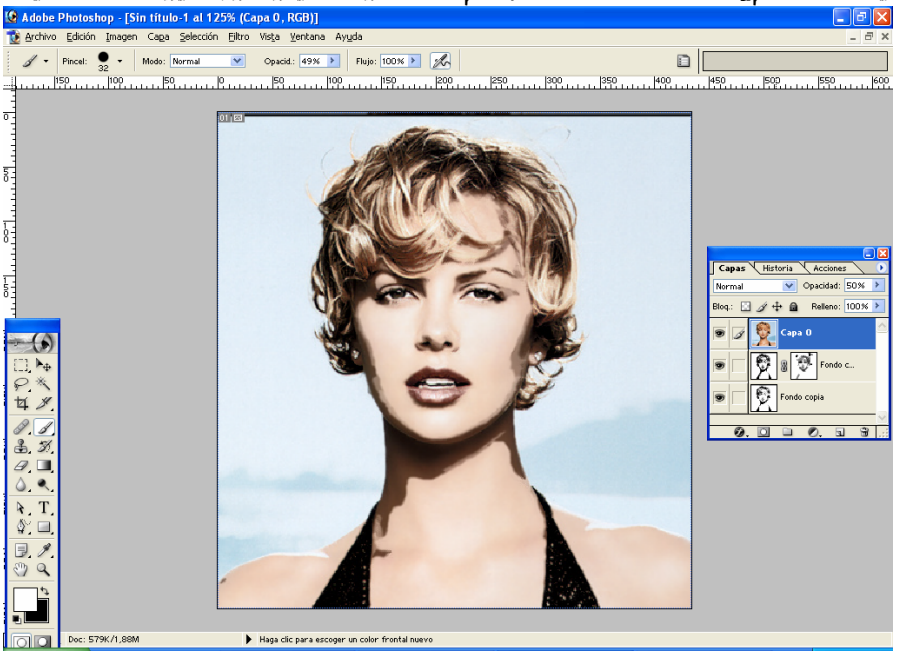

- 12. Nueva capa. Modo Multiplicar.
- 13. Color frontal #F096F0. Con el pincel pintamos el rostro, cuello y hombros.

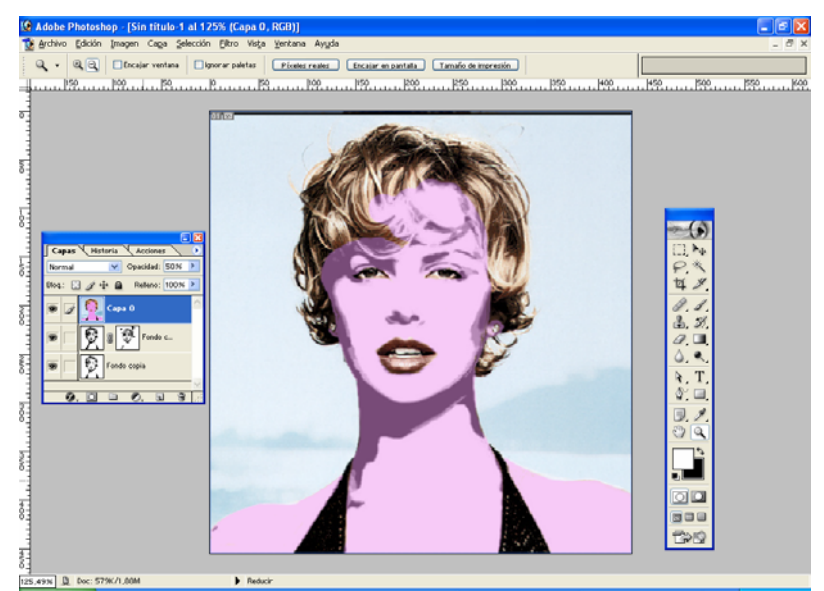

14. Seleccionamos el fondo y lo rellenamos de color ambar (#FFAE45).

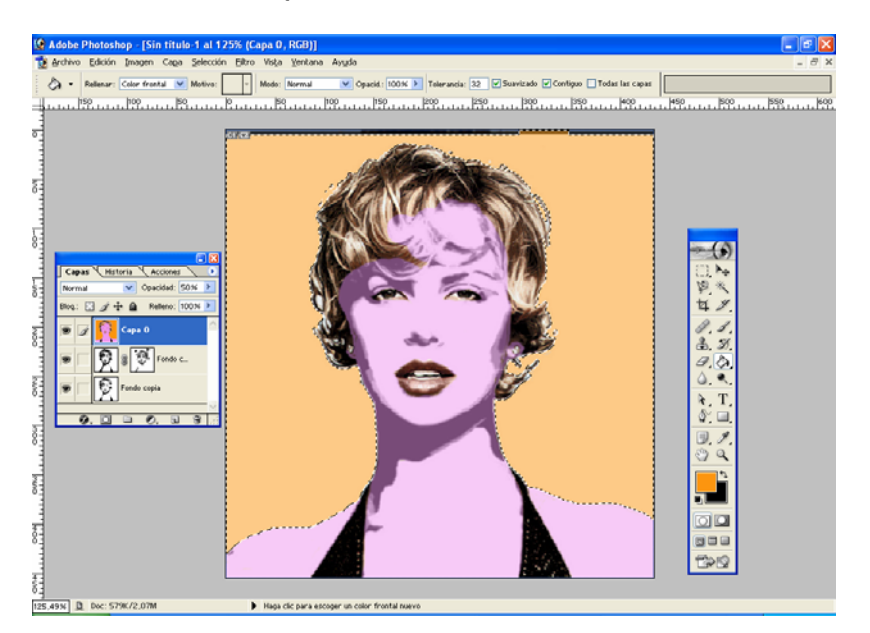

15. Color frontal azul #258465 para pintar el pelo e iris de los ojos.

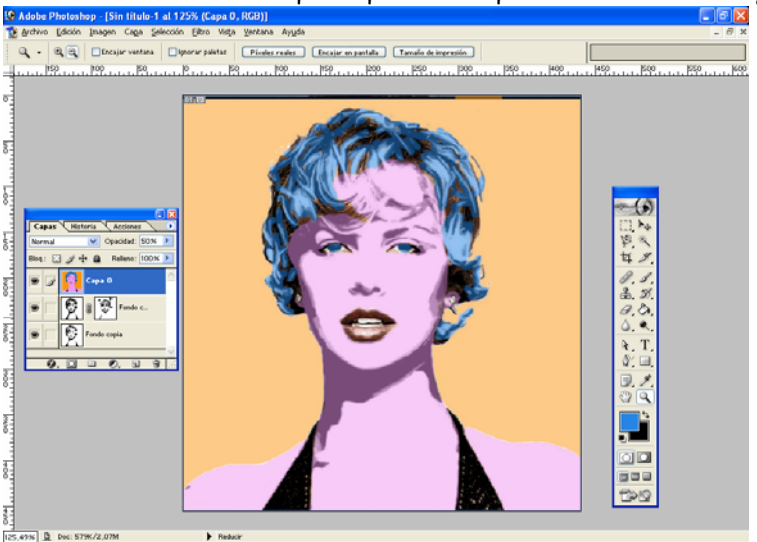

16. Seleccionamos con el lazo parte del párpado.

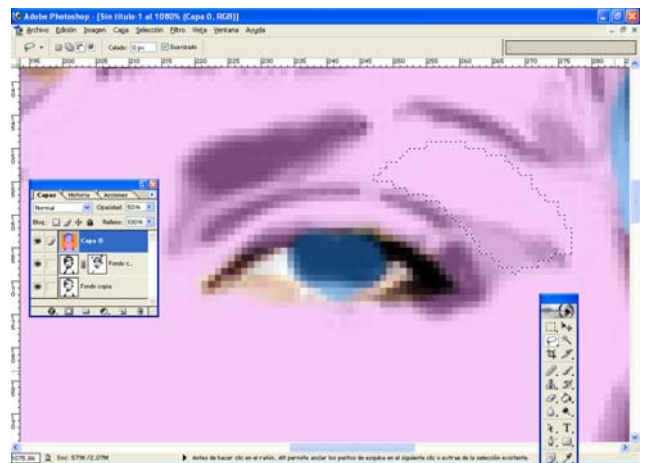

17. Color frontal verde. Degradado, color frontal/transparente y aplicamos un degradado lineal para dar maquillaje en los párpados.

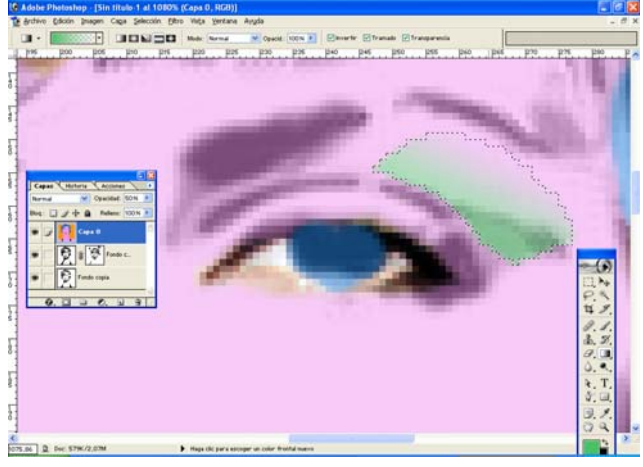

18. Pintamos los labios de rojo.

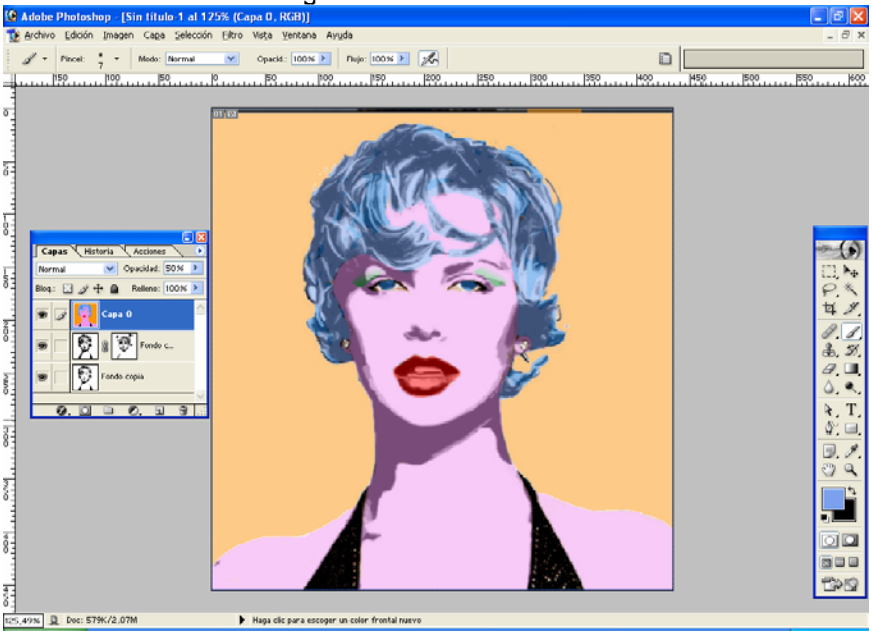

19. Y ya está. Podemos obtener otras combinaciones de colores tocando el Tono en Imagen/Ajustes/Contraste-Saturación.

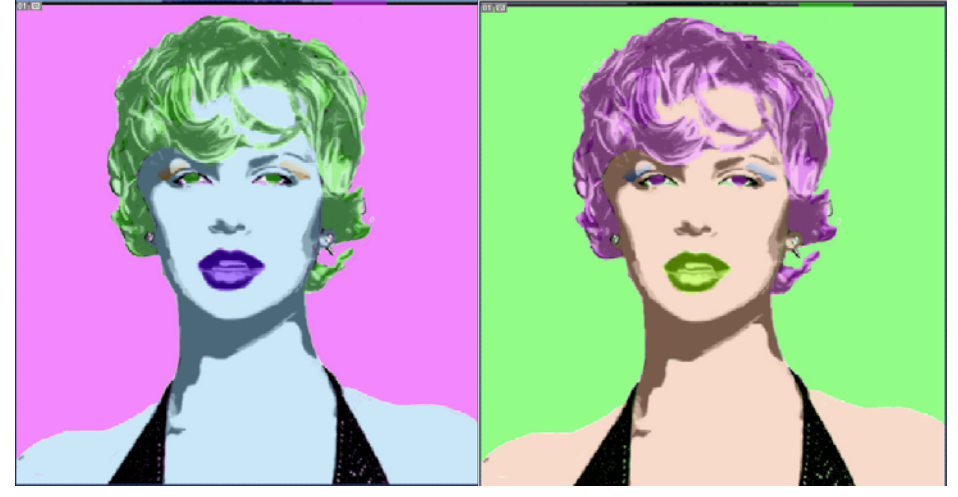